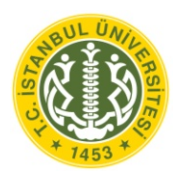

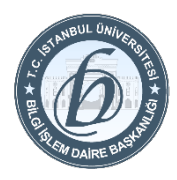

## Linux Fedora İşletim Sisteminde Eduroam Ayarları

Eduroam bağlantı ayarlarını yapmak için Ağ Yönetim servisini kullanacağız.

- 1. NetworkManager'ın yüklendiğini kontrol etmek için bir teminal pencere içerisinde NetworkManager –help yazmaya yazılmalıdır.
- 2. Eğer NetworkManager help bilgisini alıyorsanız yüklenmiş demektir. Eğer kabuk komutu tanımakta sorun çıkarıyorsa, aşağıdaki alt-adımları takip etyeme ihtiyacınız olacaktır.
  - 2.1 NetworkManager'ı yüklemek için yum install NetworkManager NetworkManager-gnome wpa\_supplicant yazıp enter tuşuna basınız.
  - 2.2 Yüklemeden sonra başlatmak için **service NetworkManage** yazıp enter tuşuna basınız.
  - 2.3 NetworkManager'i açılışta otomatik başlatmak için chkconfig NetworkManager on yazıp enter tuşuna basınız.
  - **2.4** NetworkManager şimdi yüklenmiş ve çalışıyor isegörev çubuğunda aşağıdaki ekran görüntüsündeki gibi ikonu göreceksiniz

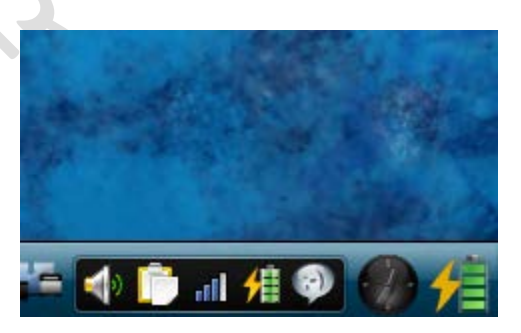

**3.** Şimdi NetworkManager yükleniyor görev çubuğunda sağ tıklayarak **About** seçiniz.

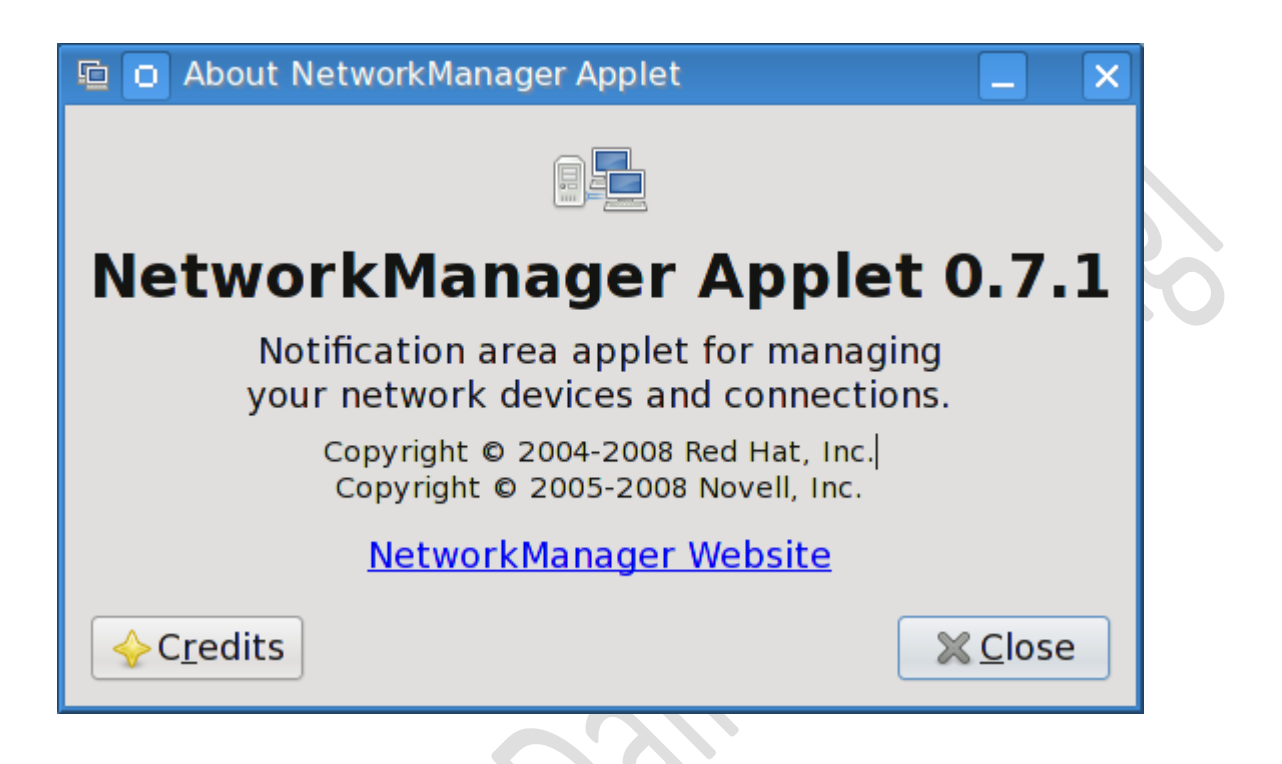

- **4. 0.7.1**. versiyon tarafından yazılan açıklamaları görebilirsiniz. Eğer farklı bir versiona sahipseniz, rehberin geri kalan kısmı tam doğru olmayabilir.
- 5. Görev çubuğundaki ikon üzerinde sağ tıklayıp Edit Connections... seçiniz.

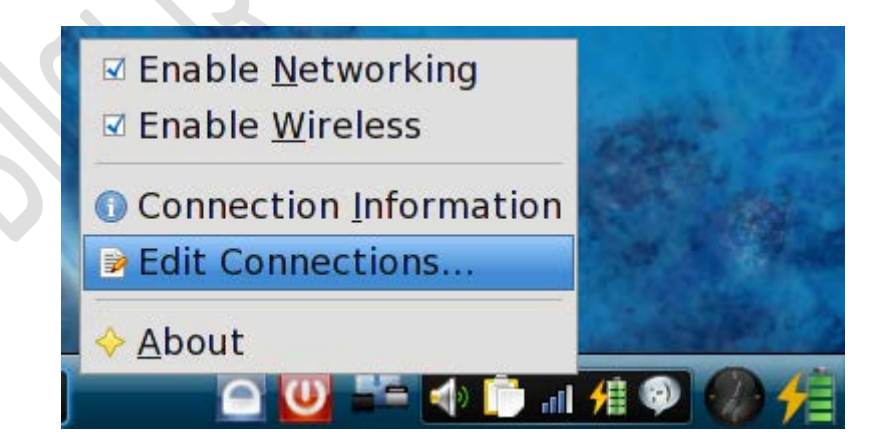

## 6. Wireless Tab tıklayınız.

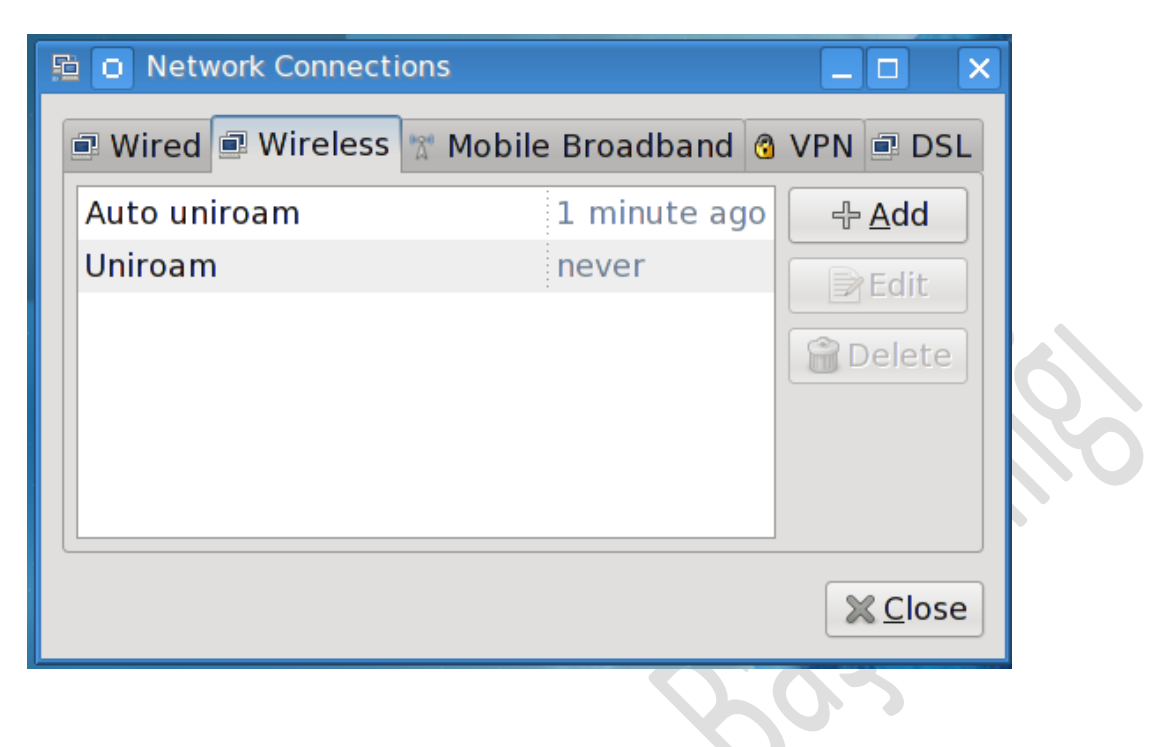

7. Takip eden bilgileri doldurmanız gerekir.

## SSID=eduroam

## Mode=Infrastructure

|   | Editing eduroam _    Connection name: eduroam   Connect automatically _ |                                |  |  |
|---|-------------------------------------------------------------------------|--------------------------------|--|--|
|   |                                                                         |                                |  |  |
|   |                                                                         |                                |  |  |
|   | Wireless Wire                                                           | less Security IPv4 Settings    |  |  |
|   | <u>S</u> SID:                                                           | eduroam                        |  |  |
| 2 | M <u>o</u> de:                                                          | Infrastructure   ~             |  |  |
|   | <u>B</u> SSID:                                                          |                                |  |  |
|   | MAC address                                                             |                                |  |  |
|   | MT <u>U</u> :                                                           | automatic                      |  |  |
|   |                                                                         |                                |  |  |
|   |                                                                         |                                |  |  |
|   |                                                                         |                                |  |  |
|   |                                                                         |                                |  |  |
|   |                                                                         |                                |  |  |
|   | □ Available to                                                          | all users 🛛 😣 Cancel 🛛 🖉 Apply |  |  |

- 8. Daha sonra Wireless Security tabını tıklayak takip eden bilgileri doldurunuz.
  - Security=WPA & WPA2 Enterprise
  - Authentication=Protected EAP (PEAP)
  - Anonymous Identity=123456@ogr.iu.edu.tr (123456 kullanıcı adınız ile değiştiriniz)
  - CA Certificate=None
  - PEAP=Version 0
  - Inner Authentication=MSCHAPv2
  - User Name= Size ait İstanbul Üniversitesi e-Posta adresiniz. (123456@ogr.iu.edu.tr)
  - Password= Size ait İstanbul Üniversitesi e-Posta adresinizin şifresi.

| 🖺 🖸 Editing eduroam                      |                               |  |  |  |
|------------------------------------------|-------------------------------|--|--|--|
| Connection <u>n</u> ame: eduroam         |                               |  |  |  |
| ☑ Connect <u>a</u> utomatically          |                               |  |  |  |
| Wireless Wireless Security IPv4 Settings |                               |  |  |  |
| Security:                                | WPA & WPA2 Enterprise   ~     |  |  |  |
| Authentication:                          | Protected EAP (PEAP)          |  |  |  |
| Anonymous Identity:                      | 123456@ogr.iu.edu.tr          |  |  |  |
| CA Certificate:                          | (None)                        |  |  |  |
| PEAP Version:                            | Version 0                     |  |  |  |
| Inner Authentication:                    | MSCHAPv2                      |  |  |  |
| User Name:                               | 123456@ogr.iu.edu.tr          |  |  |  |
| Password:                                | •••••                         |  |  |  |
|                                          | Show password                 |  |  |  |
|                                          |                               |  |  |  |
| □ Available to all users                 | <mark>⊗</mark> <u>C</u> ancel |  |  |  |

- 9. Şimdi Apply'ı tıklayınız.
- **10. Close** butununu tıklayarak Network Connections penceresini kapatınız.

**11.** Şimdi bağlantı için hazırsınız. NetworkManager ikonu üzerinde **sol** tıklayarak **eduroam'**u seçiniz.

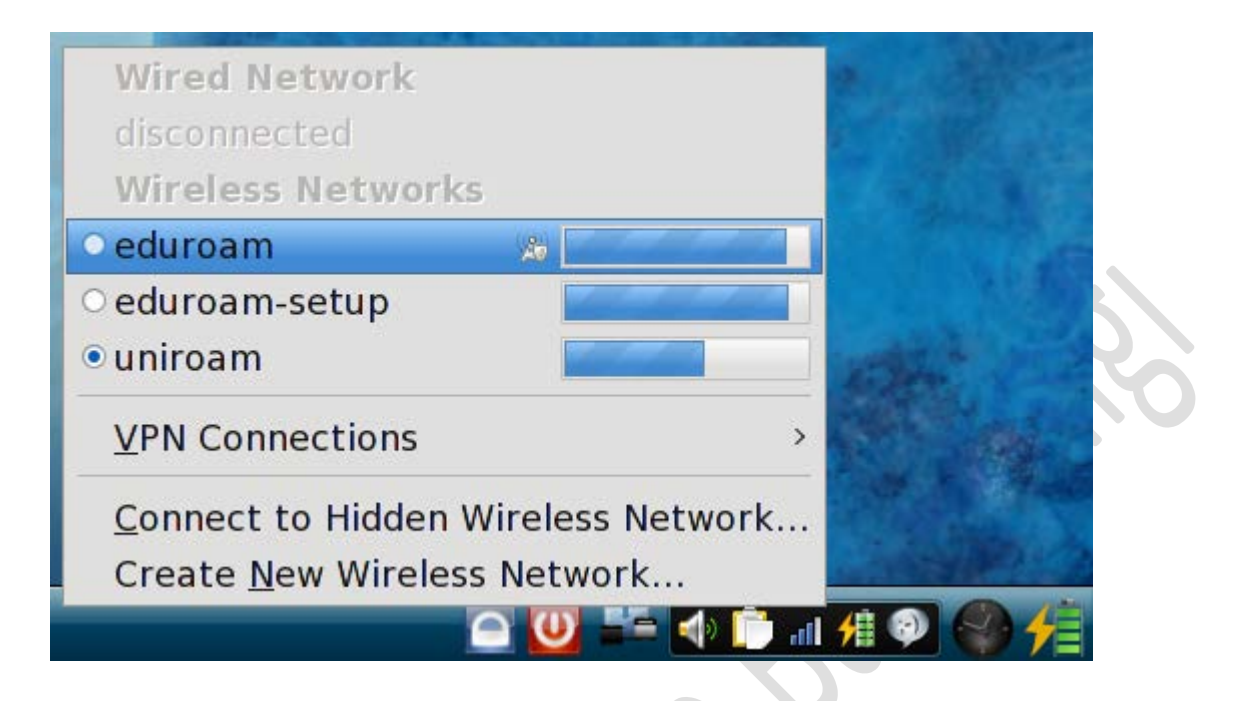

12. Eğer GTE Cybertrust Root Certificate'l işaretlemediyseniz, bir seçim yapmak için yönlendirebilirsiniz. **Don't warn me again** tik kutucuğunu işaretleyiniz ve **Ignore'**ı tıklayınız.

| No Certificate Authority certificate chosen                                                                                                    |
|----------------------------------------------------------------------------------------------------|
| Not using a Certificate Authority (CA) certificate can result<br>in connections to insecure, rogue wireless networks. Would<br>you like to choose a Certificate Authority certificate? |
| 🗹 Don't warn me again                                                                                                    |
| Ignore Choose CA Certificate                                                                                                    |
|                                                                                                    |

- 13. Şu anda bağlı olmalısınız. Doğru bir şekilde bağlandığınızı kontrol etmek için NetworkManager ikonu üzerinde sağ tıklayarak Connection Information'ı seçiniz.
- **14.** IP Address aldığınız göreceksiniz.